附件

## 第六届进博会专业观众报名指南

## 一、展会时间及地点

2023年11月5-10日,在国家会展中心(上海)举办。

## 二、展会规模及主要内容

第六届进口博览会由商务部和上海市人民政府共同主办,包括企业商业展、虹桥国际经济论坛、国家综合展、专业配套活动和人文交流活动等部分组成。此外,进博会期间,还将举办上百场配套活动。

企业商业展目前签约展览面积已超 36 万平方米,设置食品 及农产品、汽车、技术装备、消费品、医疗器械及医药保健、服 务贸易六大展区,并设置创新孵化等专区。参展展品主要范围包 括:蔬果和农产品、休闲食品、甜食、调味品、肉类、水产品和 冷冻食物、综合食品、饮料酒类、乳制品、整车、智慧出行产品 及技术、商用车、汽车运动及赛事、汽车运动及赛事、汽车文化 及生活方式、汽车配套产品及养护用品、数字工业自动化、集成 电路、能源低碳及环保技术、人工智能数字打印及光学技术、金 属加工、应急抢险、美妆及日化用品、绿色智能家电及家居、体 育用品及赛事、时尚潮流及珠宝、药品、营养保健食品、医疗器 械、健康养老专区、公共卫生防疫专区、物流、供应链、金融、 咨询、检验检测、商贸平台文化、授权、旅游、娱乐服务等。 来自境内的相关企业、社会组织、事业单位、政府的采购商、 业内人士、专家学者、公职人员等,可以以专业观众的身份注册 报名,到第六届进博会观展、洽谈、采购。各省、自治区、直辖 市、计划单列市及新疆生产建设兵团组建地方交易团,国务院国 资委组建中央企业交易团,国家卫生健康委组建交易团,境内专 业观众按照属地管理原则或隶属关系等加入相应交易团。注册在 境外的社会组织、企业等报名后,作为非交易团境外专业观众参会。

三、报名流程

(一)在线注册方法。

1. 新用户注册。参会单位可登录官网报名(网址: www.ciie.org)或扫描二维码(报名二维码见文末),进入在参观 预登记选项下进行注册:选择"单位所在地区",选择单位及对 应的企业、社会组织、事业单位和政府机构选项;点击新用户注 册后输入单位的"统一社会信用代码"和我区交易团邀请码 10070750634;进入下一步输入手机号,点击发送验证码,填写验 证码,设置登录密码(密码中必须包含字母、数字、特殊字符, 至少 8 位)并确认密码;确认登录,注册完成。

2. 往届用户注册。在往届进博会已注册报名过的专业观众可 在进入官网后,直接点击"我是往届进博会观众"进入验证页面, 选择三种验证方式中任意一种进行验证,验证通过后进入预登记 信息填写页面,根据页面要求,完善第六届预登记信息后完成注册。

(二)注意事项。

信息填报。按照系统提示要求,进行单位信息和人员信息的填报。对标有"\*"的为必填信息。填报至任一环节,如遇突发情况中止,重新登陆官网-专业观众-观众登录后,可继续填报。通过点击"我是往届专业观众"报名注册的用户,在填报人员信息时,可点击"往届专业观众人员"在对应勾选人员后,带出往届人员信息,修改完善后完成注册。

2.信息确认和提交。对填报的单位信息、采购意向、参观人员等信息进行最后确认,确认无误,点击"保存"或"提交",选择提交后不能修改,如无法确认信息,可先选择保存,待确认后再点击"提交"。审核结果会邮件通知,审核不通过可再次登录账号进行重新提交。

3. 交纳证件服务费。应付费的团内普通专业观众将收到付款的短信通知,相关单位登录系统后选择将要付费办证人员,然后 点击"提交办证"按钮,进行线上付款。提交办证之后,具体付 款的流程为:提交订单→去付款→(付款完成后)支付完成→人员 证件订单里可查看所有订单详情。

4.开票及退票退款。填写单位提交开票相关信息后开具电子发票。开票的流程为:点击开票按钮→确认开票→填写具体信息、确认。如遇人员审核不通过后,系统发出提示,单位可在线申请退票退款。退发票的流程为:点击退票按钮→确认退发票。退款的流程:(如已开发票,先退发票)→点击申请退款→确认(退

款)→退款后重开发票(对已退票者)或者新开发票(对未退票者)。

5. 证件发放。以快递发放为主,现场发放为辅。快递发放: 专业观众在网上报名时自行选择快递直送(专业观众不需要另行 支付快递费用,寄送地址须选择6个月内有效的快递地址)。证 件发放请尽量选择快递直送方式,以便早报名、早审核、早发证, 既有利于提高发证效率,又便于专业观众安排行程。

6. 进口博览会 24 小时客服电话: +86-21-968888

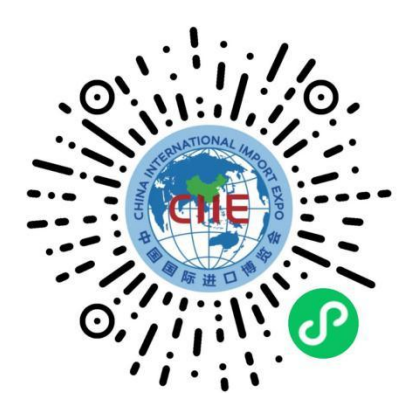

(微信扫码进入注册小程序)

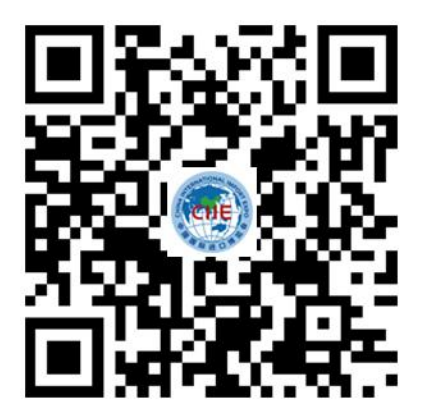

(微信扫码下载官方 app)